# Absence Management – Where do I find it?

## Employee

View my **absence and compensatory time balances** Self Service -> Time Reporting -> Employee Balance Inquiry

View the vacation accrual rates, maximum balance and maximum CTO credits Self Service -> Time Reporting -> Employee Balance Inquiry ... click on Graduated Vacation Chart

Enter **no time taken for the month** Self Service -> Time Reporting -> Report Time -> Report and View Absences

Enter **my time taken** Self Service -> Time Reporting -> Report Time - > Report and View Absences

Enter **comments if required on time taken** Self Service -> Time Reporting -> Report Time - > Report and View Absences ... click on Add Comments

View **my work schedule** Self Service -> Time Reporting ->View Time -> Monthly Schedule

View if **my manager approved my time** Self Service -> Time Reporting -> Report Time - > Report and View Absences... look for "Approved"

<u>Timekeeper</u> Review **time entered by employee** Manager Self Service -> Time Management -> Report Time -> Timekeeper Absence Entry

Enter **time taken or no time taken on behalf of employee or change/reject their entry** *Manager Self Service -> Time Management -> Report Time -> Timekeeper Absence Entry* 

Enter **overtime or shift differential worked on behalf of an employee** *Manager Self Service -> Time Management -> Report Time -> Timesheet* 

View **employee's work schedule** Manager Self Service -> Time Reporting -> View Time -> Monthly Schedule

View **if the manager approved** time Manager Self Service -> Time Management -> Report Time -> Timekeeper Absence Entry

Run **reports** (including: absences reported, no absences reported, expiring ADO) Global Payroll and Absence Mgmt -> CSU Absence Mgmt -> CSU AM Inquiry -> Multi Report

#### Report my own absences

*If you're in Manager Self Service, click Sign Out then use the GET button to go into Self Service -> Time Reporting ->Report Time -> Report and View Absences* 

#### Manager/Approver

Approve time or no time taken entered by employees and timekeepers Manager Self Service -> Time Management -> Approve Time and Exceptions -> Approve Reported Absences

Enter time taken or no time taken on behalf of employee Manager Self Service -> Time Management -> Report Time -> Manager Absence Entry

# Enter **overtime or shift differential** worked on behalf of an employee *Manager Self Service -> Time Management -> Report Time -> Timesheet*

Run **reports** (including: absences reported, no absences reported, expiring ADO) Global Payroll and Absence Mgmt -> CSU Absence Mgmt -> CSU AM Inquiry -> Multi Report

### Report my own absences

If you're in Manager Self Service, click Sign Out then use the GET button to go into Self Service -> Time Reporting -> Report Time -> Report and View Absences